# 汇信CA证书办理操作指南

◎ 179017

您的问题我来答!采云联播直播答疑:人工答疑指导,每周一至周五9:00-17:00为您服务 提问地址:https://edu.zcygov.cn/live

关键词:申领入口、缴费、审核、发证、CA办理时间

温馨提示:本文档为平台通用版本,用户在未登录情况下可以查看。如果想查看本区划对应的文档,请登录后再查看相应的同名 操作指南。

欢迎您使用汇信CA证书!通过本文档您可以快速掌握政采云平台的汇信CA证书办理的操作。本操作指南仅供参考,具体操作页面请以实际页面为准。

#### 申领须知:

- 浙江省法人数字证书(含移动版)针对浙江省内企业或机构申请首张汇信CA免费办理,可参与政府采购活动全过程、包括登陆时身份认证、投标时标书加盖电子章、投标书加解密。
- 法人数字证书可以免费支持授权给3个员工使用。免费支持授权给公司员工使用,但同一时间只可授权给一位员工使用,解绑后可授权其他员工使用。

### 学习目标:

学习完本文档后,您将能完成以下操作:

- 汇信CA介质版证书办理:完成CA证书申领、身份认证、缴费申请、发票申请等操作。
- 汇信CA(移动证书)办理:目前仅支持浙江省供应商申领。

### 1.汇信CA介质版证书申领流程

政采云平台事业单位或企业提交汇信CA申领信息后,需要进行申领人真实身份认证并缴费,由政采云平台进行审核,审核通过后会制证邮寄证书给申请单位。

### 【提示】

- 审核时间:提交申请后1-2个工作日内受理。
- 制证时间:审核通过后1个工作日内完成制证。
- 申领数量过多遇到高峰期时审核会延长工作日,建议提前一个月办理CA证书。
- 一个申请单位按单位需要可办理一个或多个CA证书,在本次申领数量中可自行输入所需要的申领数量,缴费情况以页面缴费信息为准。

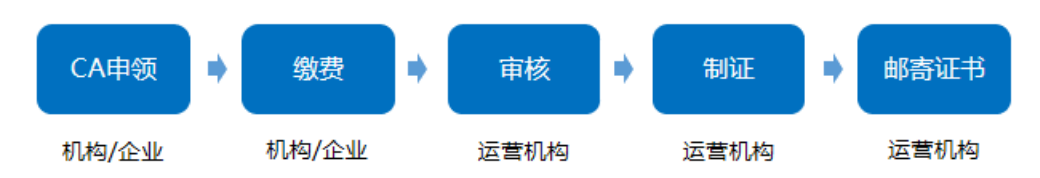

## 1.1 CA申领

菜单路径1:登录账号-右上角CA管理-CA证书申领-CA在线申领

菜单路径2:登录账号-系统管理-CA管理-CA证书申领-CA在线申领

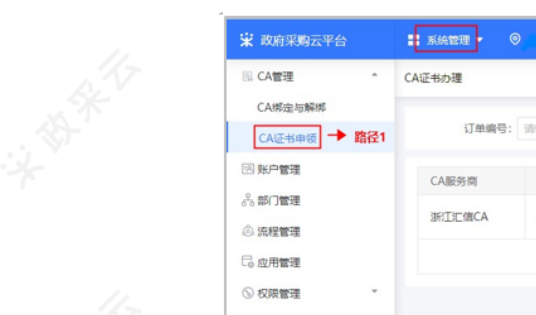

| 區 CA管理 ^                                       | CA证书办理 |       |                  |           |                     | 路径2                          | 申领CA    | 1.17 |
|------------------------------------------------|--------|-------|------------------|-----------|---------------------|------------------------------|---------|------|
| CA绑定与解绑                                        | 订单编号:  | 诸纳入   |                  | 申顿状态: 请洗报 |                     | 東西                           | 接索 展开 ▼ | A.A. |
| CA证书申锁 <table-cell-rows> 路径1</table-cell-rows> |        |       |                  |           |                     |                              |         | 81   |
| 回 账户管理                                         | CA服务简  | 订单编号  | 机构名称             | 申领人       | 申领时间                | 状态                           | 操作      |      |
| 品 部门管理                                         | 浙江广信CA |       | 物业管理有限           | 王明        | 2020-06-01 17:52:51 | <ul> <li>待提交(未认证)</li> </ul> | (#12    |      |
| ⑥ 流程管理                                         |        |       | 公司               |           |                     |                              |         |      |
| □ 应用管理                                         |        |       |                  |           | 共有1条                | < 1 > 10 祭/页                 | Go      |      |
| ⑤ 权限管理 *                                       |        |       |                  |           |                     |                              |         | 11   |
| 民 员工管理                                         |        |       |                  |           |                     |                              |         | LNV  |
| XT                                             |        | 100   |                  | XT        |                     | XT                           |         | A.   |
| )在线申领:在(                                       | A证书办理页 | i面,点: | 品右上角【 <b>申领C</b> | CA].      |                     |                              |         |      |
|                                                |        |       |                  |           |                     |                              |         |      |

| 😧 政府采购云平台         | 🚦 系统管理 🔻 | © C  |      | 前台大厅      | 预整 | 待办 | <b>#</b> 8 | CA管理 |           |
|-------------------|----------|------|------|-----------|----|----|------------|------|-----------|
| 🗟 CA管理 📍          | CA证书办理   |      |      |           |    |    |            |      | 申领C/      |
| CA绑定与解绑<br>CA证书申领 | 订单编号     | 请输入  |      | 申领状态: 清选择 |    | •  |            |      | 重置 搜索 展开。 |
| 図 账户管理<br>A. 部门管理 | CA服务商    | 订单编号 | 机构名称 | 申领人       | 申( | 耐间 |            | 状态   | 操作        |
| 132               |          | 132  |      | 132       |    |    |            | 1-   |           |

2) 在申领CA弹框页面,选择需要申领的汇信介质版CA,点击【申领】。

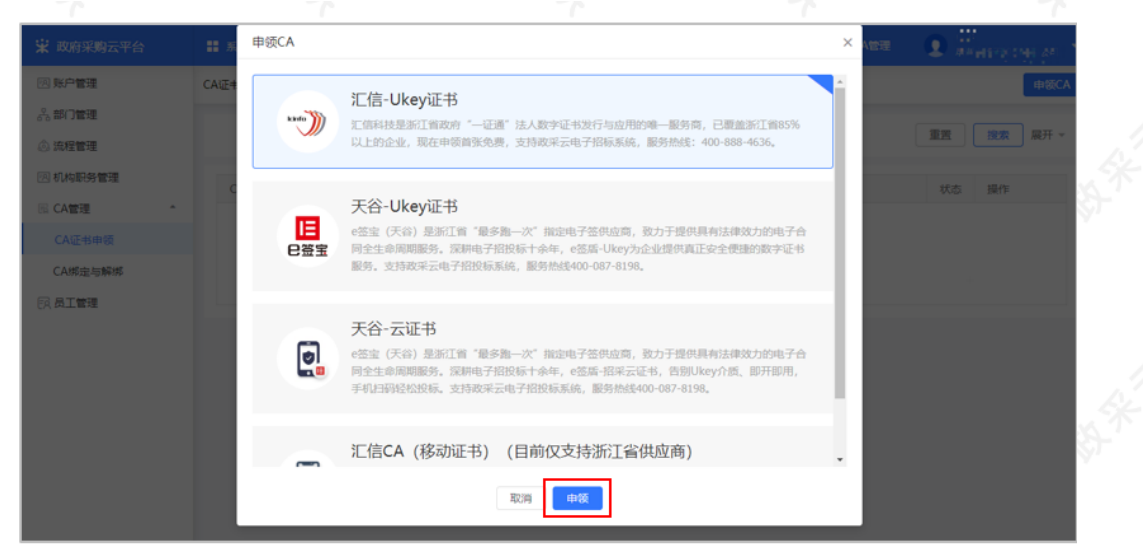

3) 阅读条款:仔细阅读条款后,点击页面下方【我知道了】按钮,界面跳转到相关信息填写。

【提示】如法人证书业务办理委托他人办理,可在"阅读条款"中,附件下载处下载"法人证书业务办理授权委 托模板"。

| 😧 政府采购云平台                                                                  | 阅读条款                                                                                                    |   | <b>主</b> 战或浙江小完有限公司…<br>成都影像空间文化传播… |
|----------------------------------------------------------------------------|----------------------------------------------------------------------------------------------------|---|-------------------------------------|
| CA管理     CA绑定与解绑                                                           | CA申领条款 ( )                                                                                                    | * | 10 (97) <b>2</b> 2                  |
| <ul> <li>○ 成足管理</li> <li>○ 成足管理</li> <li>○ 成足管理</li> <li>○ 成尺管理</li> </ul> | <ul> <li>填写CA申谈信息并进行申谈人身份真实性校验</li> <li>根据申谈CA数量进行激费</li> <li>可台审核申谈信息,审核通过后1个工作日内进行制证并都寄至申谈人(根据都寄地址不同,预计2~3个工作日)</li> </ul> |   |                                     |
| 品 詞   管理<br>「死 员工管理                                                        | 1、法人证书业务办理接权委托书含经办人身份证复印件,加盖公章<br>2、企业营业执照(副本)复印件,加盖公章<br>附件下载:法人证书业务办理接权委托模板.doc                                            |   | 产新由锁时第一个免费                          |
|                                                                            |                                                                                                    |   |                                     |

| 王书申领                    | 证书别    | 行领服务 | 证书》      | 主护服务     |                             |
|-------------------------|--------|------|----------|----------|-----------------------------|
| 管理                      | 开户费    | 介质押金 | 证书年费     | 补办/升级介质费 | 服务说明                        |
| 理 法人单位(含企业、机构、农专社个转企)证书 | 免费     | 免费   | 免费       | 20元/人    | 每户限领1个,免费新领仅限<br>首次新领       |
| ,                       | 200元/人 | 免费   | 免费       | 20元/人    | 每户限领1个,免费新领仅限<br>首次新领       |
| 子证书(或第二张证书)             | 200元/人 | 免费   | 200元/人/年 | 20元/人    | 上述各类证书名下可申领多个<br>CA子证书,方便使用 |

4) 填写基本信息:在申领信息填写页面,带"\*"的为必填项。

### 【填写注意事项】

- 登记机关所在地:选择营业执照、统一社会信用代码证登记机关公章上的所在地区划,如公章为\*\*
- 市\*\*区则选择\*\*市\*\*区。

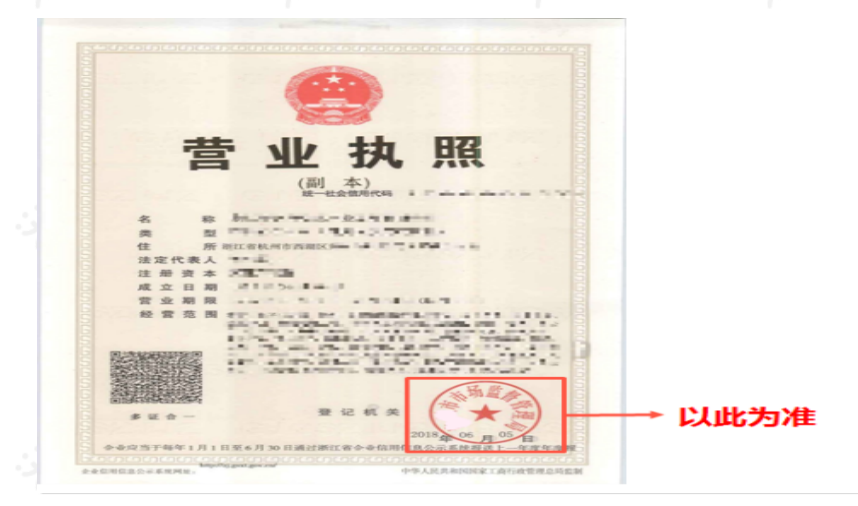

| A证书甲领 / 甲铰详情                                                                                        |                                                                                             |                             |                               |              | 返回 保存 提      | 交 |
|----------------------------------------------------------------------------------------------------|---------------------------------------------------------------------------------------------|-----------------------------|-------------------------------|--------------|--------------|---|
|                                                                                                    | <ol> <li>填写资料</li> </ol>                                                                    | 2 平台审核                      |                               | 3 收取CA       |              |   |
| 申领说明:<br>您可以选择已下3种方式申锁<br>1.系统就认人脸认证:可以免去起<br>2.系统认证方式失效时,且将耗<br>3.系统认证方式失效时,采用部<br>CA申领支付的款项,在申锁撤销 | 診療低质材料,在线中领即可<br>育況業現场办理。点由 <u>負</u> 費办理说明<br>客材料方式申领,点由 <u>負</u> 費办理说明<br>或审批退回后会目动退款,退款一般 | 在3~15个工作日内到账。其它常尔           |                               | ▶ <u>查</u> 看 | ×<br>相关申领方式+ |   |
| 申领信息<br>•CA服务商                                                                                      | 浙江汇德CA                                                                                      | •                           | *申领数量                         | 1            |              |   |
| r                                                                                                   | r*                                                                                          | Г°                          |                               | 1            |              |   |
| 基本信息                                                                                                | ,如需定制签查请点击:http://zsfwpLicir                                                                | nfo.cn/index,进入后的页面中请选【f    | 电子印章】                         |              |              |   |
| 注意:投标过程中会涉及使用CA证书签章                                                                                 |                                                                                             |                             | *机构类型                         | 企业           | -            |   |
| 注意:投标过程中会涉及使用CA证书签章<br>*申领机构名称                                                                      |                                                                                             |                             |                               |              |              |   |
| 注意:投标过程中会涉及使用CA证书签章<br>•申领机构名称<br>•统一社会信用代码                                                         | 1.1.1.4 (前限公司)                                                                              | •营业执照或登记。<br>扫描件(请上传》<br>加引 | 正书或法人证书<br>原件扫描件或者<br>盖公章复印件) | 8            |              |   |

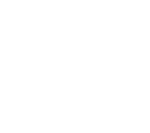

5)填写申领人信息:页面带\*项为必填项,所有图片和公章必须清晰。

### 【填写注意事项】

- 正反面身份证照片:上传清晰的正反面身份照片,如为黑白复印件必须加盖公司公章。
- 法人授权委托书:下载附件填写并上传,注意使用附件模板,申请单位名称要与营业执照上单位名称一致,代理人信息需与相关材料信息中经办人信息一致,委托终止日期建议至少在一个月以后,单位公章需盖章在虚框内。

| *申领人                 | <del></del> | *申领人身份证号码       | 330 M. John 11: 8486 |
|----------------------|-------------|-----------------|----------------------|
| *申领人手机号码①            | 120100 0000 | *申领人联系邮箱        | xiveraal Officiom    |
| 申领人身份证扫描件(请加盖公<br>章) |             | ◆法人委托援权书(请加盖公章) | で数法人様収委托书機版          |

6) 填写寄送信息:填写收件人姓名、地址等信息。

### 【提示】

- CA证书如邮寄,运费需自行承担。
- 支持现场办理:如遇特殊情况需现场办理,点击【立即查看】,查看现场办理的相关说明。

| 寄送信息 | 默认     | 邮寄,如需现场办理,请查看需携帮<br>✦  | 的资  | 料及办理地址。         |       |  |
|------|--------|------------------------|-----|-----------------|-------|--|
|      | 寄送方式   | 默认邮寄(顺丰到付),如特殊情况需现场办理, | 请点击 | ;查看携带资料及办理地址, I | 2即查看。 |  |
|      | *收件人姓名 | 王明                     |     | *收件人手机号码        | 156   |  |
|      | *收件地址  | 浙江省 / 杭州市 / 下城区        | •   | 云溪创意园           |       |  |

7)信息填写后,点击【提交】按钮。

## 1.2 身份认证

1)提交申领信息后,需认证申领人真实身份,系统默认人脸认证,必须与填写的申领人信息一致。

#### 【提示】

- 使用人脸认证方式可免于邮寄材料,如认证失败可选择邮寄纸质资料进行审核,**邮寄地址为**"杭州市西湖区 转塘街道鲤鱼山街鹏辉科技园1号楼政采云有限公司"。
- 人脸认证核心是与公安部人脸信息进行匹配,存在匹配失败率,每天最多可认证10次。

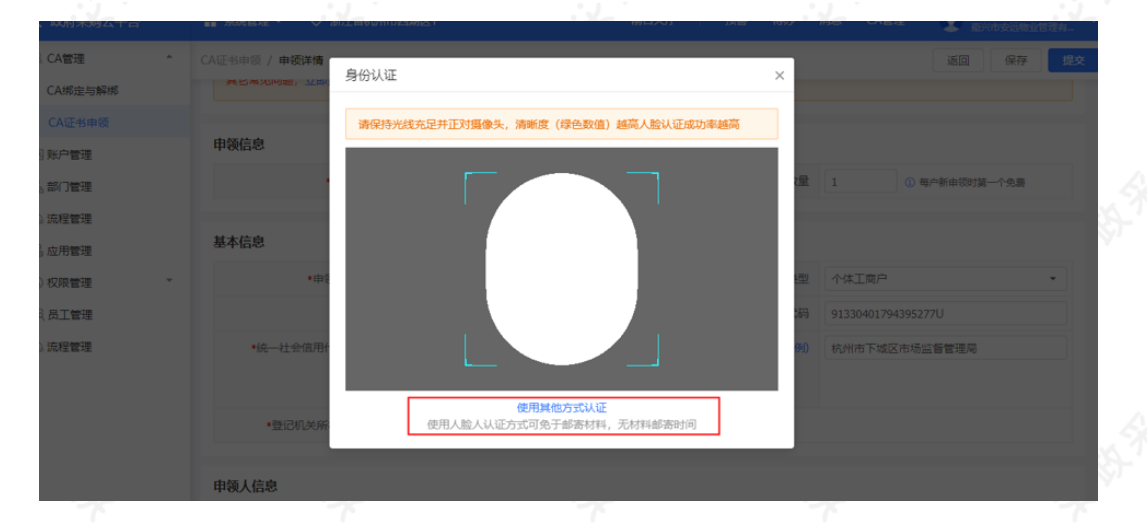

#### 1.3 缴费

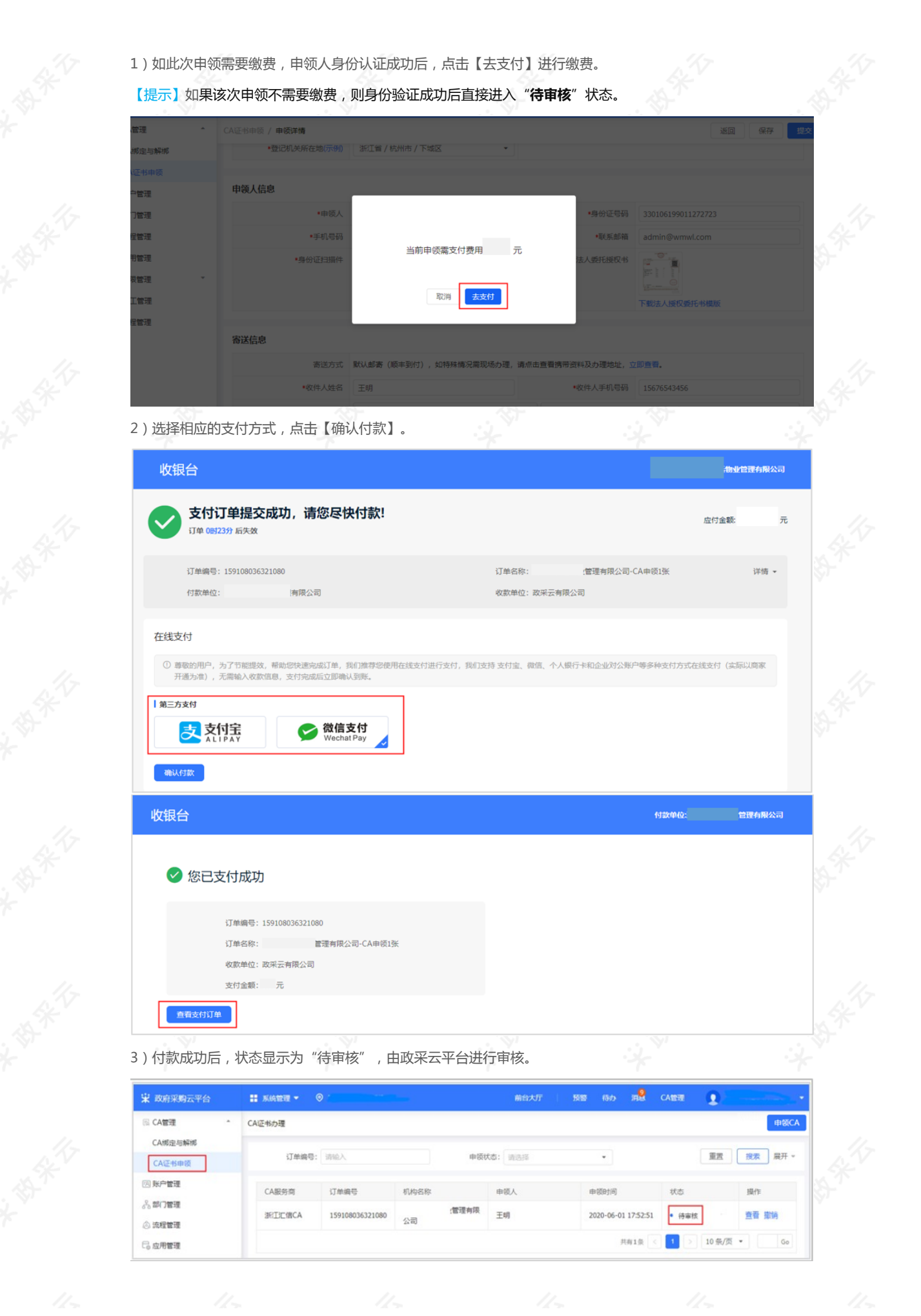

## 1.4 查看审核进度

1) 政采云平台审核,一般为1-2个工作日,用户可点击【查看】审核进度。

【提示】如申领人邮寄纸质资料的,平台需收到纸质资料后进行审核。

| 🛱 政府采购云平台         |   | <b>:</b> 系统管理 - 《 |                 |         | 前台大厅      | 教警 待办 消息            |               |                                       |
|-------------------|---|-------------------|-----------------|---------|-----------|---------------------|---------------|---------------------------------------|
| 圆 CA管理            | • | CA证书办理            |                 |         |           |                     |               | 申簽CA                                  |
| CA绑定与解绑<br>CA证书申领 |   | 订单编号:             | 词输入             |         | 申领状态: 请选择 |                     | 重用            | 2 2 2 2 2 2 2 2 2 2 2 2 2 2 2 2 2 2 2 |
| 図 账户管理            |   | CA服务商             | 订单编号            | 机构名称    | 申领人       | <b>可查看</b> 自        | <b>移进度或审核</b> | 不通过原因。                                |
| ⑤ 权限管理            | * | 浙江汇信CA            | 159110370124321 | 居安入驻供应商 | Br.       | 2020-06-02 21:14:41 | •待审核(已认证)     | 查看 撤销                                 |
| A 部门管理            |   |                   |                 |         |           | 共有1条                | 1 > 10 奈/页    | * Go                                  |
| じれ 员工管理           |   |                   |                 |         |           |                     |               |                                       |
|                   |   |                   |                 |         |           |                     |               |                                       |
|                   |   |                   |                 |         |           |                     |               |                                       |
|                   |   |                   |                 |         |           |                     |               |                                       |

2)如审核未通过,需按照不通过原因修改信息后重新提交审核,点击【编辑】可查看审核不通过的原因,并修改后再次提交审核。

| 😧 政府采购云平台                                    |                                        | 前台大厅                | 预警 待办 消息 CA管              | æ <b>()</b>           |
|----------------------------------------------|----------------------------------------|---------------------|---------------------------|-----------------------|
| 0.8%                                         | CA证书办理                                 |                     |                           | AD發申                  |
| <ul> <li>品 机构信息</li> <li>园 CA管理 *</li> </ul> | 订单编号: 请输入                              | 申褒状态: 请选择           | •                         | 重置 提索 展开 -            |
| CA绑定与解绑                                      | CA服务商 订单编号                             | 机构名称 申领人            | 申锁时间 状态                   | 摄作                    |
| CA证书申领                                       | 浙江汇信CA 154096794598220                 | 湖江. 王明              | 2018-10-31 14:39:06 ● 审核未 | 通过(已从证.) 编辑           |
| 回 账户管理                                       |                                        |                     | 共有1条 < 1                  | > 10 祭/页 * Go         |
| 品 部门管理                                       |                                        |                     |                           |                       |
| 😧 政府采购云平台                                    | ■ 系統管理 ▼ 💿                             | 前台大厅                | 预警 待办 消息 CA管理             | • <b>0</b> •          |
| 〇总览                                          | CA证书申领 / 申领详情                          |                     |                           | 返回 保存 <mark>提交</mark> |
| Ⅰh. 机构信息                                     | 1 垣                                    | <b>写资料</b> (2) 平台审核 | (3) 收取C/                  | 4                     |
| III CA管理 *                                   | ~~~~~~~~~~~~~~~~~~~~~~~~~~~~~~~~~~~~~~ |                     |                           | ×                     |
| CA证书申领                                       |                                        |                     |                           |                       |

## 1.5 等待发证

1) 审核通过后,状态进入"审核通过,待制证"。

【提示】审核通过后一般1个工作日内完成制证。申领数量过多遇到高峰期时审核会延长工作日,建议提前一个月 办理CA证书。

| 😧 政府采购云平台                                  | # 系统管理 ▼ | •               |      | 前台大厅      | 预整 荷沙    | 消息 CA管理   | <b>0</b>     |
|--------------------------------------------|----------|-----------------|------|-----------|----------|-----------|--------------|
| 0.8%                                       | CA证书办理   |                 |      |           |          |           | 申领CA         |
| <ul> <li>品 机构信息</li> <li>B CA管理</li> </ul> | 订单编号     | 請給入             |      | 申领状态: 请选择 |          |           | 重善 違索 展开 -   |
| CA绑定与解绑                                    | CA服务商    | 订单编号            | 机构名称 | 申顷人       | 申领时间     | 状态        | 操作           |
| CA空书申委<br>Ca 应用管理                          | 浙江已信CA   | 154107370126725 | 浙江省  | 居安        | 20:01:41 | • 审核通过,待转 | 明正(已以证) 查看   |
| 网 账户管理 ④ 流程管理                              |          |                 |      |           | 共        | 有1张 < 1   | > 10祭/页 ▼ 6₀ |

2)待制证:1个工作日内完成制证,直接邮寄到企业/机构;若现场办理,发证后状态变为"审核通过,已发证"。

| CA管理 ^            | CA证书办理 |                 |       |           |          |                  | 申领CA           |
|-------------------|--------|-----------------|-------|-----------|----------|------------------|----------------|
| CA绑定与解绑<br>CA证书申领 | 订单编号   | 鲁: 请输入          |       | 申褒状态: 请选择 | •        | 重要               | <b>浪索</b> 展开 マ |
| 回账户管理             | CA服务商  | 订单编号            | 机构名称  | 申领人       | 申领时间     | 状态               | 操作             |
| 2 员工管理            | 浙江汇信CA | 154175355707863 | 测试供应商 | 居安        | 16:52:37 | • 审核通过,已发证(已认还)  | 发票申请 查看        |
|                   |        |                 |       |           |          | 共有1条 < 1 > 10 条/ | 页 • Go         |

### 1.6 申请发票

## 菜单路径:CA管理-CA证书申领

1)选择"审核通过,已发证"的单据,点击【发票申请】进行操作,目前支持电子发票,发送至申领CA资料中填写的邮箱。

| <ul> <li>CA管理 へ CA证书の理</li> <li>CA成本の理</li> <li>CA成本の理</li> <li>(百姓)</li> <li>(百姓)</li> </ul> |          |                |                | 申领CA                                    |
|-----------------------------------------------------------------------------------------------|----------|----------------|----------------|-----------------------------------------|
| CA绑定与解绑 (订前编号: 13%)入                                                                          |          |                |                |                                         |
| CA证书申颂                                                                                        | 申领状态:    | 请选择            | 重苦             | 2 2 2 元 元 元 元 元 元 元 元 元 元 元 元 元 元 元 元 元 |
| 因 联户管理 CA服务商 订单编号 机构名称                                                                        | 申顺人      | 申顷时间           | 状态             | 操作                                      |
| ◎ 权限管理<br>示员工管理<br>※形丁汇信CA 154175355707863 (共<br>0902                                         | ·应商11 居安 | -11-09 16:52:3 | 17 • 审核通过,已发证  | 发票申请 查看                                 |
|                                                                                               |          |                | 共有1条 < 1 > 10条 | /页 * Go                                 |

## 2.汇信CA(移动证书)申领流程

政采云平台事业单位或企业提交CA申领信息后,需要进行申领人真实身份认证并缴费,由政采云平台进行审核, 审核通过后将以短信的形式通知申领人,申领人使用汇信手机APP"下载证书"方式获取CA证书。

#### 【提示】

• 审核时间:提交申请后1-2个工作日内受理。

• 一个申请单位按单位需要可办理一个或多个CA证书,在本次申领数量中可自行输入所需要的申领数量,缴费 情况以页面缴费信息为准。

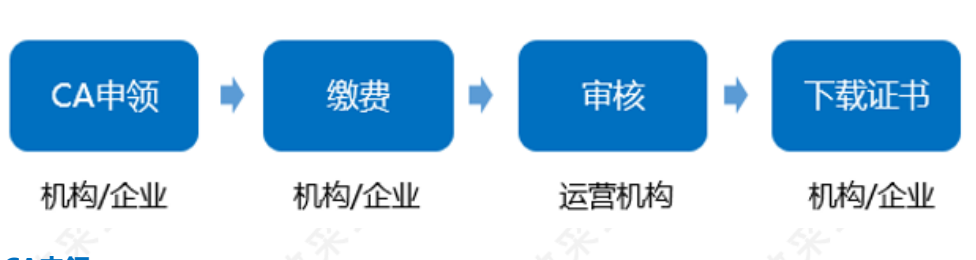

# 2.1 CA申领

菜单路径1:登录账号-右上角CA管理-CA证书申领-申领CA 菜单路径2:登录账号-系统管理-CA管理-CA证书申领-申领CA

| - CA管理 ^     |        |      |        |           |                     | CARSE 2     |         |
|--------------|--------|------|--------|-----------|---------------------|-------------|---------|
|              | CA证书办理 |      |        |           |                     |             |         |
| CA绑定与解绑      |        |      |        |           |                     |             |         |
| CA证书申领 🔶 路径1 | 订单编号:  | 请输入  |        | 申领状态: 请选择 | •                   | 重選          | 提索 展开 ▼ |
| 回 账户管理       | CA服务商  | 订单编号 | 机构名称   | 申领人       | 申领时间                | 状态          | 操作      |
| 品 部门管理       | 浙江汇信CA |      | 物业管理有限 | 王明        | 2020-06-01 17:52:51 | • 待提交 (未认证) | 编辑      |
| ③ 流程管理       |        |      | 公司     |           |                     |             |         |
| □ 应用管理       |        |      |        |           | 共有1条                | 1 > 10 条/页  | • Go    |
| ⑤ 权限管理 *     |        |      |        |           |                     |             |         |
| 网 员工管理       |        |      |        |           |                     |             |         |

1)在线申领:在CA证书办理页面,点击右上角【申领CA】。 10 890 ma 😧 政府采购云平台 # 系统管理 ▼ ◎ ...:: O Herry CA证书办理 网 账户管理 申领CA 品 部门管理 \* 重置 投索 展开 マ 订单编号: 清油入 申领状态: 请洗择 ③ 流程管理 回 机构职务管理 认证方式 物流信息 CA服务商 订单编号 由领信息 状态 操作 园 CA管理 CA证书由贸 CA绑定与解绑 智无数据 同 员工管理

2)在申领CA弹框页面,选择需要申领的汇信CA(移动证书),点击【申领】。

| 😧 政府采购云平台                  | 申领CA                                                                                                    | ×  | Attent | • • Philippiness - |
|----------------------------|----------------------------------------------------------------------------------------------------|----|--------|--------------------|
| ② 账户管理                     | пользывала, польстного роловор, экономизать и развологи, околого на околого на околого.<br>САЩФ                                              | ^  |        | 申领CA               |
| ☆ 部门管理                     | 天谷-Ukey证书                                                                                                    | 1  |        | 重置 換索 展开 ~         |
| ③ 調性管理 图 机构职务管理            | ● 经宝 (天谷) 是浙江省 "最多指一次" 描述电子签约运筒, 数力于提供具有法律效力的电子合 P答案 网络生命洞网路势, 深圳电子招投版十余年, 包括两心Key为企业提供直正会全使题的数字还书 图势, 立时提议正中产招投版系体。最终的处约00-005-0199.        | I. |        | 状态操作               |
| III CA管理 -                 | and a subserve that as insurantizing and another set set.                                                                                    |    |        |                    |
| CA证书申颂<br>CA绑定与解绑<br>页员工管理 | 天谷-云证书<br>e签定(天谷)是新江首"最多指一次"前定电子签织应高,数力于提供具有法律效力的电子合则全生命和期期服务。原用电子招段低十余年。e签指-招架云记书,告期Ukey介质,即开即用,<br>手引出码经验投标。支持政策云电子招投标系统,服务热线400-087-8198, | l  |        |                    |
|                            | 定备 14 10 10 10 10 10 10 10 10 10 10 10 10 10                                                                                                 | ļ  |        | \$7                |
|                            | RCHI HIGK                                                                                                    |    |        |                    |
| 20.7                       | 0.0                                                                                                    |    |        | 17                 |

3)阅读条款:仔细阅读条款后,点击页面下方【我知道了】按钮,界面跳转到相关信息填写。

【提示】如法人证书业务办理委托他人办理,可在"阅读条款"中,附件下载处下载"法人证书业务办理授权委托模板"。

| 😧 政府采购云平台 | 阅读条款                                                    |   | • Harrison -    |
|-----------|---------------------------------------------------------|---|-----------------|
| 図 账户管理    | CA申领条款                                                  | ^ | 返回 保存 <u>退文</u> |
| 品部门管理     |                                                         |   |                 |
| ③ 流程管理    | の理流程与时间<br>1 編写CA由茨原県井进行由徳人身份真实性校验                      | L |                 |
| 🗵 机构职务管理  |                                                         |   | ×               |
| IR CA管理   | 2 根据申领CA数量进行缴费                                          |   |                 |
| CA证书申领    | 3 平台审核申纸值息,审核通过后将以短信的形式通知申误人,申级人使用汇信手机APP"下载证书"方式获取CA证书 | L |                 |
| CA绑定与解绑   | 由领资料要求                                                  | L |                 |
| 同员工管理     | 1 T 10000 100 25                                        |   |                 |
|           | 1、法人证书业务办理接权委托书含经办人身份证复印件,加盖公章                          |   |                 |
|           | 2、企业营业执照(副本)复印件,加善公章                                    |   |                 |
|           | 開件下數:法人证书业务力理授权委托模板.doc                                 |   |                 |
| -32-1     | · · · · · · · · · · · · · · · · · · ·                   |   | - Alexandre     |

| 😧 政府采购云平台        | 收费标准                                               |                                                                                          |          |                           | • Dimer | 90 CT - 1 |
|------------------|----------------------------------------------------|------------------------------------------------------------------------------------------|----------|---------------------------|---------|-----------|
| 图 账户管理<br>品 部门管理 | 注:<br>1) 注册地为浙江省内的法人企业享受此政<br>2) 已通过工信相关渠道中领过证书的机构 | 注:<br>1) 注册地为那江省内的法人企业享受此政策,注册地为非浙江省内的每张证书200元/个年<br>2) 已通过汇编相关跟道中领过证书的机构,须根据收费标准支付对应费用。 |          |                           |         |           |
| 3 流程管理           | 17.4244.04                                         | 证书新领服务                                                                                   | 证书维护服务   | 87.4× \\                  |         |           |
| 3 机构职务管理<br>CA等等 | 证书类别                                               | 开户费                                                                                      | 证书年费     | RCSENRUS                  |         | ×         |
| CA证书申顾           | 法人单位(含企业、机构、农专社)                                   | 免费                                                                                       | 免费       | 每户限领1个,免费新领仪限首次新领         |         |           |
| CA绑定与解绑          |                                                    |                                                                                          |          |                           |         |           |
|                  | 个体工商户                                              | 200元/个                                                                                   | 200元/个.年 | 每户限领1个                    |         |           |
|                  | 子证书 (或第二张证书)                                       | 200元/个                                                                                   | 200元/个.年 | 上述各类证书名下可申顷多个子证书,方<br>便使用 |         |           |
|                  |                                                    | [                                                                                        | 我知道了     |                           |         |           |

3)填写基本信息:在申领详情填写页面基本信息一栏,带"\*"的为必填项。

### 【填写注意事项】

• 登记机关所在地:选择营业执照、统一社会信用代码证登记机关公章上的所在地区划,如公章为\*\*市\*\*区则选择\*\*市\*\*区。

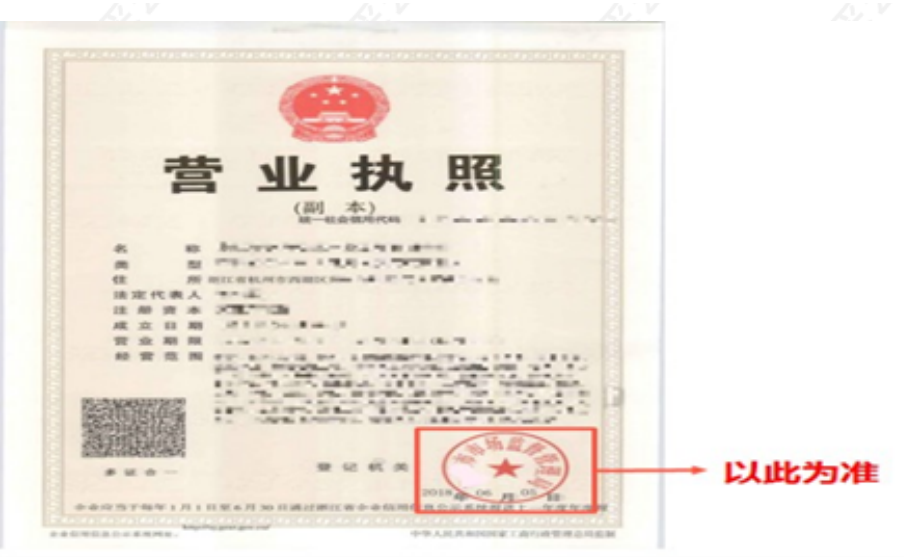

| The second second |                                                                          |                                                                                                    |                                                                                                    |                                                                                 |                       |                    |
|-------------------|--------------------------------------------------------------------------|----------------------------------------------------------------------------------------------------|----------------------------------------------------------------------------------------------------|---------------------------------------------------------------------------------|-----------------------|--------------------|
| 2. 账户管理           | CA证书申领 / 申领详情                                                            |                                                                                                    |                                                                                                    |                                                                                 | 返回 保存 <mark>提交</mark> |                    |
| 26 部门管理<br>③ 流程管理 |                                                                          | 1 填写资料                                                                                                    | 2 平台审核                                                                                                    | 3 收取CA                                                                          |                       |                    |
| 引机构职务管理           | 申领说明:                                                                    |                                                                                                    |                                                                                                    |                                                                                 | ×                     | 1.5                |
| CA管理              | 您可以选择已下3种方式申领<br>1.系统默认人脸认证:可以免去自                                        | 隋纸质材料,在线申顿即可                                                                                                    |                                                                                                    | <b>_</b>                                                                        |                       | 8-1                |
| CA证书申领            | <ol> <li>系统认证方式失效时,且特殊情</li> <li>系统认证方式失效时,采用邮表</li> </ol>               | 況需現场办理,点击查看办理说明<br> 材料方式申顿,点击查看办理说明                                                                                                    |                                                                                                    | ──▶ 查看                                                                          | <b>計相关申领方式</b> ~      | 1                  |
| CA绑定与解绑           | CA申领支付的款項,在申领撤销;                                                         | 或审批退回后会自动退款,退款一般在                                                                                                    | 3~15个工作日内到账。其它常见问题,立即通                                                                                                    | EWE                                                                             |                       |                    |
| 2.员工管理            | 申领信息                                                                     |                                                                                                    |                                                                                                    |                                                                                 |                       |                    |
|                   | *CA服务商                                                                   | 浙江汇信移动CA                                                                                                    | ▼                                                                                                    | R 1                                                                             |                       |                    |
|                   |                                                                          |                                                                                                    |                                                                                                    |                                                                                 |                       |                    |
| L.V.V             |                                                                          | UT M                                                                                                    | L.V                                                                                                    | 25                                                                              | V                     |                    |
| Z1, V             | 基本信息<br>注意:投标过程中会涉及使用CA证书签章                                              | ,如香定制签案请点击:http://zsfwpt.icinfi                                                                                                    | 之い」V                                                                                                    | 25                                                                              | V                     | \$                 |
| _); V             | 基本信息<br>注意:按标过程中会涉及使用CA正书签辑<br>•申领机构名称                                   | 、如果定制医療通信曲: http://zsfwpt.icinfe<br>[編_手でいい】】 Marcy 公司                                                                                                 |                                                                                                    | 2                                                                               | •                     | \$ <sup>4</sup>    |
| 25.7              | 基本信息           注意:股份过程中会涉及规则CA证书签章           *申级机均名称           *皖一社会信用代码 | レビア<br>- 如果定制医療通信曲: http://zshapt.cinf<br>- 「キードリントレキー」を公司<br>91271                                                                                    | Docryfinder,进入派的页面中语语[电子印象]           •町498月           •町49月           •町49月                                                                                                    | 2 <u>Av</u>                                                                     | •                     | \$<br>*            |
| 25.7              | 基本信息<br>注意: 投始过程中会讲及使用CA证书签题<br>・申谈机块名称<br>・统一社会信用代码                     | <ul> <li>         ・ ドロングログログログログログログログログログログログログログログログログログログ</li></ul>                                                                                 | acovindex、进入后的页面中语语 (电子印象)<br>・町以均差型<br>・町业共同応登记征中初法人征中<br>扫描件 (領上位原件扫描件或身                                                                                                    | 2 @42<br>5 +                                                                    | •                     | \$- <sup>54</sup>  |
| 2679              | 基本信息<br>注意: 我忘过度中会涉及很用CA正书签章<br>•中原机构名称<br>•统一社会信用代码                     | <ul> <li>         ・</li></ul>                                                                                                    | activinder。进入版的页面中语语 (电子印章)<br>• 机场势到<br>• 雪业执用或登记证书或法人证书<br>扫描件 (通上传源件扫描中或者<br>加加盖公章规印件)                                                                                                    | 2)<br>2)<br>2)<br>2)<br>2)<br>2)<br>2)<br>2)<br>2)<br>2)<br>2)<br>2)<br>2)<br>2 | ·                     | \$3- <sup>59</sup> |
| 2679              | 基本信息<br>注意:我远过程中会场及供用CA证书签章<br>•中级机构名称<br>•统一社会信用代码<br>•登记机关所在地(示例)      | レード     シロ電道制築業通信: http://zshopt.cirid     Sec.Ph/2000日100-000-000     Sec.Ph/2000日2000-000-00     Sec.Ph/2000日2000-000-00     Sec.Ph/2000日2000-000-00 | convindex, 進入局的閃開中講西 [电子印章]         ・町決決調         ・町決決調         ・町火決局或登记征も認法人         ・町火決局或登记征も認法人         ・町公開報告報(第上行限件)         ・町公開報告報(第二日)         ・町公開報告報(第二日)         ・町公開報告報(第二日)         ・町公開報告報(第二日)         ・町公開報告報(第二日) | 2)<br>2 <u>0</u> 22<br>3 +                                                      | •                     | 14 <sup>3</sup>    |

4) 填写申领人信息:页面带\*项为必填项,所有图片和公章必须清晰。

### 【填写注意事项】

• 正反面身份证照片:上传清晰的正反面身份照片,如为黑白复印件必须加盖公司公章。

• 法人授权委托书:下载附件填写并上传,注意使用附件模板,申请单位名称要与营业执照上单位名称一致,代理人信息需与相关材料信息中经办人信息一致,委托终止日期建议至少在一个月以后,单位公章需盖章在虚框内。

| <br>                  |       |                 |             | <u>. Y</u> |
|-----------------------|-------|-----------------|-------------|------------|
| 申领人信息                 |       |                 |             |            |
| *申领人                  | 词输入   | *申领人身份证号码       | 词输入         |            |
| ●申锁人手机号码 ①            | 请输入   | •申领人联系邮箱        | 请输入         |            |
| *申领人身份证扫描件(请加盖公<br>章) | + +   | ●法人委托授权书(请加盖公章) | +           |            |
|                       | 正面 反面 |                 | 下戰法人授权委托书模版 | 8          |
| 寄送信息                  |       |                 |             | Ľ          |
| 寄送方式                  | 在线发放  |                 |             |            |

### 5)信息填写完成后,点击右上角【提交】。

| 😧 政府采购云平台 | # ##### • © ##: ########################                           |  |
|-----------|--------------------------------------------------------------------|--|
| 図 账户管理    | CA证书申锁 / 申閱詳購         返回         保存         拨交                     |  |
| 品 部门管理    |                                                                    |  |
| ⑥ 流程管理    | ● 填写资料 (2) 平台审核 (3) 收取CA                                           |  |
| 図 机构职务管理  | 申锁说明: ×                                                            |  |
| □ CA管理 ^  | 如何以應掉出 13時方式申喚<br>1.系統默认人脸认证:可以免去都書紙质材料,在提申领即可                     |  |
| CA证书申领    | 2.系统认证方式先效时,且特殊循列需现场办理,点面重要办理说明<br>3.系统认证方式先效时,采用邮寄材料方式申锁,点面重要办理说明 |  |
| CA绑定与解绑   | CA申领支付的款項,在申贷撤销成审批通回局会自动追款,退款一般在3~15个工作日内到账。其它常见问题,立即查看            |  |
| 同 员工管理    |                                                                    |  |
|           | 申领信息                                                               |  |
|           |                                                                    |  |

## 2.2 身份认证

1) 提交申领信息后,需认证申领人真实身份,系统默认人脸认证,必须与填写的申领人信息一致。可选择APP人 脸识别认证或PC人脸识别认证。

### 【提示】

• 使用人脸认证方式可免于邮寄材料,如认证失败可选择邮寄纸质资料进行审核,邮寄地址为"杭州市西湖区转 塘街道鲤鱼山街鹏辉科技园1号楼政采云有限公司"。

• 人脸认证核心是与公安部人脸信息进行匹配,存在匹配失败率,每天最多可认证10次。

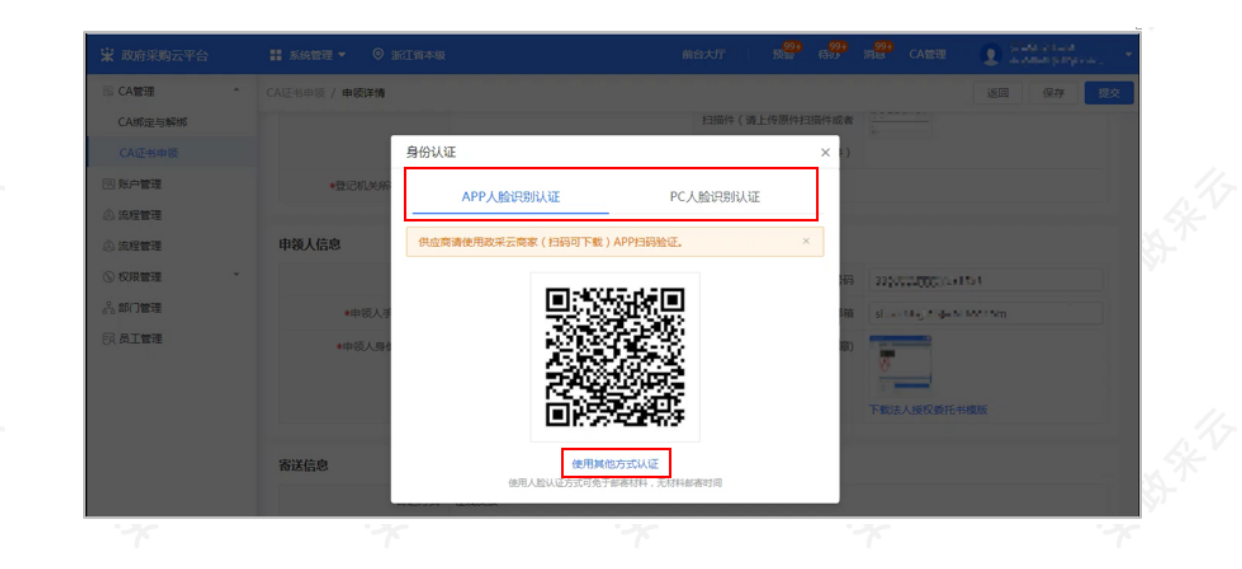

# 2.3 缴费

1)如此次申领需要缴费,申领人身份认证成功后,点击【去支付】进行缴费。
 【提示】如果该次申领不需要缴费,则身份验证成功后直接进入"待审核"状态。

| - 12  | CA証书申顷 / 申頃详情 |             |   |         | 返回 保存 提交          |
|-------|---------------|-------------|---|---------|-------------------|
| 鄉定与解鄉 | *登记机关所在地(示例)  | 浙江省/杭州市/下城区 | • |         |                   |
|       |               |             |   |         |                   |
| 「管理   | 申领人信息         |             |   |         |                   |
| 门管理   | •申硕人          |             |   | •身份证号码  |                   |
| 121   | *手机号码         |             |   | *联系邮箱   |                   |
| 目管理   | *身份证扫描件       | 当前甲领需支付费用   | 元 | 法人委托援权书 | 12 <sup>-10</sup> |
| · ET  |               |             | - |         |                   |
| C 智理  |               | 取消去支付       |   |         | 下载法人授权委托书模版       |
| 123   |               |             |   |         |                   |

2)选择相应的支付方式,点击【确认付款】。

| 1J車綱号: 159108<br>付款单位: | 有限公司                   | 1) 単合称: (雪坦有限公司-CA甲钡1张<br>政数单位: 数采示有限公司                | 证值 •                |
|------------------------|------------------------|--------------------------------------------------------|---------------------|
|                        |                        |                                                        |                     |
|                        |                        |                                                        |                     |
| E线支付                   |                        |                                                        |                     |
| ① 善助公田白 为了劳然           | 建妆 超新印度演奏成门前 电门接转探路图示线 |                                                        | ちずな後まけ (空信))音変      |
| 开通为准),无需输入             | 收款信息,支付完成后立即确认到账。      | CONTRACTORS, WEIGHT CONTRACTORS, WIE, AVARATING STRUCT | JINESELTI (SERVARIA |
|                        |                        |                                                        |                     |

お知会

申领数量 1

| ✓ 您已支付                           | 寸成功                                |                                               |                                           |
|----------------------------------|------------------------------------|-----------------------------------------------|-------------------------------------------|
| ŝ                                | 丁单编号: 159108036321080              |                                               |                                           |
| ŝ                                | 「単名称: 管理有限公司-CA申谈1张                |                                               |                                           |
| 2                                | 2付金额: 元                            |                                               |                                           |
|                                  |                                    |                                               |                                           |
| 查看支付订单                           |                                    |                                               |                                           |
| 3)付款成功后,                         | 由政采云平台进行审核。                        | 50×<br>34 ° F                                 | 565<br>36 T                               |
| ▲ 東京市工業<br>3)付款成功后,<br>業 政府采购云平台 | 由政采云平台进行审核。<br># 56688 • @ 36116+8 | ХУ<br><u>Х</u> . Т.<br>желт — ж <sup>20</sup> |                                           |
|                                  | 由政采云平台进行审核。                        | ХУ<br>Х.Т.<br>Калт   В <sup>200</sup>         | ≪><br>                                    |
|                                  | 由政采云平台进行审核。                        | 前台大厅 ● ● ● ● ● ● ● ● ● ● ● ● ● ● ● ● ● ● ●    | メンジョン<br>899 1989 CATER ① 1995<br>3) 彼取CA |

# 2.4 查看审核进度

ぷ 部门管理 [3] 员工管理

### 菜单路径:应用中心-系统管理-CA管理-CA证书申领

申領信息

1) 政采云平台审核,一般为1-2个工作日,用户可通过状态或点击【查看】查看审核进度。

【提示】如申领人邮寄纸质资料的, 平台需收到纸质资料后进行审核。

1题,请点击查看

CA服务商 浙江汇信移动CA

| 🛱 政府采购云平台                                                  | ■ 系统管理 ▼     | © mitata            | 前                                                                                                    | 治大厅  | ж <mark>ер аур</mark> ж <mark>ер</mark> с | ABH 💽 👬    | ana<br>Antonio             |
|------------------------------------------------------------|--------------|---------------------|----------------------------------------------------------------------------------------------------|------|-------------------------------------------|------------|----------------------------|
| CA管理 ^                                                     | CA证书办理       |                     |                                                                                                    |      |                                           |            | ₽₩CA                       |
| CA绑定与解绑                                                    |              |                     |                                                                                                    |      |                                           |            |                            |
| CA证书申锁                                                     | 订单编号:        | 请输入                 | 申锁状态: 清                                                                                                    | 选择   | •                                         | 重置         | 搜索 展开 ▼                    |
| 回 账户管理                                                     | CA服务商        | 订单编号                | 申领信息                                                                                                    | 认证方式 | 物流信息                                      | 状态         | 操作                         |
| <ul> <li>◎ 流程管理</li> <li>◎ 流程管理</li> <li>⑤ 权限管理</li> </ul> | 浙江汇信移<br>动CA | 1620 <b>-5</b> -5 a | 机构名称:浙江 (1997) [1997] [1997] [1907] [1907] [1907] [1907] [1907] [1907] [1907] [1907] |      | <u>7</u> *                                | • 审核通过,已发证 | 治靈申请<br>查看下载<br>手机祭户<br>靖  |
| 品 部门管理<br>(5) 员工管理                                         | 浙江汇信移<br>动CA | 102000-1024044      | 机构名称: 過去: ] 禄公司<br>申领人: •<br>申领时间: 2021-05-08 10:53:43                                                                                                    |      | 87°                                       | • 审核通过,已发证 | 发票申请<br>查看 下载<br>手机高户<br>靖 |

## 2.5 获取CA证书

1) 审核通过后,平台将以短信的形式通知申领人,申领人可使用汇信手机APP"下载证书"方式获取CA证书。 【提示】申领人可在"CA证书办理"页面,CA申领记录操作栏点击"下载手机客户端"进行下载客户端。

| 😧 政府采购云平台                                                                                                    |                                      | 時後 前:                                                         | ахл <b>в<sup>20</sup> а<sup>20</sup> а<sup>20</sup></b> | CABBE 💽 HANNERS -                     |  |  |  |  |
|----------------------------------------------------------------------------------------------------|--------------------------------------|---------------------------------------------------------------|---------------------------------------------------------|---------------------------------------|--|--|--|--|
| 辰 CA管理 •                                                                                                    | CA证书办理                               |                                                               |                                                         | 申颂CA                                  |  |  |  |  |
| CA绑定与解绑                                                                                                    | TALE P. JUNA                         | ch/2018-tr. Lucu                                              |                                                         | <b>32 102 21</b>                      |  |  |  |  |
| CA证书申顷                                                                                                    | 以那時写: 1981人 甲酸化合: 1983年 * 重重 原来 除开 * |                                                               |                                                         |                                       |  |  |  |  |
| 図 账户管理                                                                                                    | CA服务商 订单编号                           | 申领信息                                                          | 认证方式 物流信息                                               | 状态 操作                                 |  |  |  |  |
| <ul> <li>○ 洗燈管理</li> <li>○ 洗燈管理</li> <li>○ 权用管理</li> <li>○ 权用管理</li> <li>- ○</li> <li>- ○</li></ul> | 浙江汇简称 1620                           | 北内名称:派社会学生建築工作<br>企业<br>申领人: 評問者<br>申领时间: 2021-05-08 15:15:39 | · 3*                                                    | • 审核通过,已没证 发展中语<br>资源 下载<br>平机都户<br>读 |  |  |  |  |
|                                                                                                    | 浙江汇信移<br>动CA 152000-15               | 机构名称:                                                         |                                                         | 发展申请<br>查看下载<br>手机高户<br>靖             |  |  |  |  |

### 2.6 申请发票

菜单路径:应用中心-系统管理-CA管理-CA证书申领

1)选择"审核通过,已发证"的单据,点击【发票申请】进行操作,目前支持电子发票,发送至申领CA资料中填写的邮箱。

| 😨 政府采购云平台                                                     | - 系统管理 -      | ◎ 浙江省本級                   | 前:                                                                                                    | 計大厅  | 8 <b>20</b> 8 <b>20</b> 8 <b>20</b> | CABE 💽 👬   | de train-                 |
|---------------------------------------------------------------|---------------|---------------------------|----------------------------------------------------------------------------------------------------|------|-------------------------------------|------------|---------------------------|
| ◎ CA管理 *                                                      | CA证书办理        |                           |                                                                                                    |      |                                     |            | ₽₩CA                      |
| CA绑定与解绑                                                       |               |                           |                                                                                                    |      |                                     |            |                           |
| CA证书申领                                                        | 订单编号          | : 请输入                     | 申领状态: 请送                                                                                                    | 封章   | •                                   | 重置 搜索 展开 ▼ |                           |
| 図 账户管理                                                        | CA服务商         | 订单编号                      | 申贤信息                                                                                                    | 认证方式 | 物流信息                                | 状态         | 操作                        |
| <ul> <li>◎ 流程管理</li> <li>◎ 流程管理</li> <li>&gt; 权限管理</li> </ul> | 油印工汇信移<br>动CA | 1620 <b>-5</b> -18-4 szol | 机构各称:浙江 (1995) [1995] [1995] [1905] [1905] |      | <u>7</u> *                          | • 审核通过,已发证 | 发票申请<br>查看下载<br>手机窗户<br>靖 |
| 品 部门管理<br>阪员工管理                                               | 浙江汇信移<br>动CA  | 102000-1174044            | 机构名称: 過加加加減公司<br>申领人: 1000<br>申领时间: 2021-05-08 10:53:43                                                                                                    |      | X7                                  | ● 审核通过,已发证 | 发票申请<br>查看下载<br>手机客户<br>靖 |

恭喜您已经学完了CA证书办理的流程,掌握这篇文档的内容,您可以去**申领CA证书**了。 如果您在申请CA证书操作过程中遇到问题,可以参考《【FAQs】CA办理申领阶段问题汇总》解决问题。 您收到CA证书后,请参考CA登录绑定操作指南完成CA登录和绑定操作。

您已经完成CA管理的操作流程。下一步您需要登录政采云平台账号,学习以下相关内容哦~

CA登录绑定操作指南

政府采购项目电子交易管理操作指南-供应商

政府采购项目电子交易全流程课程视频

政采浙江-政府采购项目电子交易常见问题